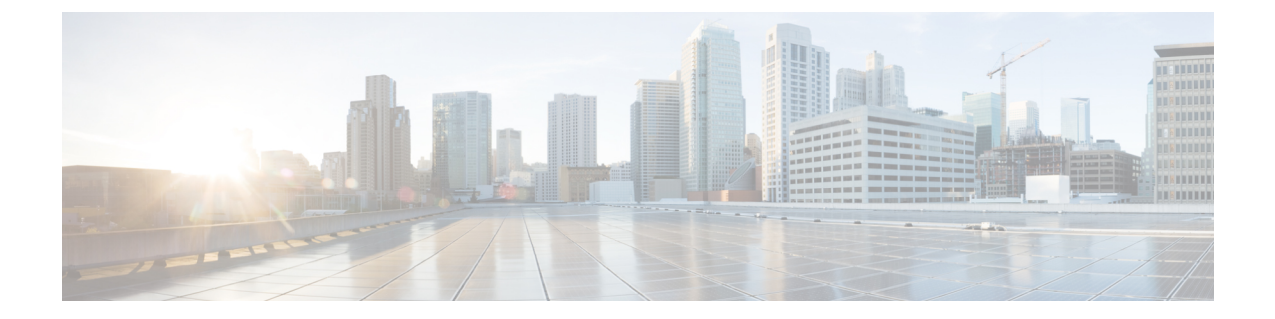

# ポスト量子事前共有キーを使用した量子安 全暗号化の設定

このモジュールでは、ポスト量子事前共有キー(PPK)を使用した量子安全暗号化について説明します。この機能により、PPKを使用した IKEv2 および IPsec パケットの量子安全暗号化のために、RFC 8784 および Cisco Secure Key Integration Protocol (SKIP)が実装されます。

- ・ポスト量子事前共有キーを使用した量子安全暗号化に関する制約事項(1ページ)
- サポートされるプラットフォーム (1ページ)
- ・ポスト量子事前共有キーを使用した量子安全暗号化に関する情報(2ページ)
- ・ポスト量子事前共有キーを使用した量子安全暗号化の設定方法(5ページ)
- ・ポスト量子事前共有キーを使用した量子安全暗号化の設定例(11ページ)
- ・ポスト量子事前共有キーの設定の確認(14ページ)
- ・ポスト量子事前共有キーを使用した量子安全暗号化に関する追加情報(14ページ)
- ・ポスト量子事前共有キーを使用した量子安全暗号化に関する機能情報(15ページ)

# ポスト量子事前共有キーを使用した量子安全暗号化に関 する制約事項

 ・ポスト量子事前共有キーを使用した量子安全暗号化の機能は、GETVPNを除くすべての IKEv2 および IPsec VPN(FlexVPN(SVTI-DVTI)、DMVPN など)に適用できます。

# サポートされるプラットフォーム

ポスト量子事前共有キーを使用した量子安全暗号化の機能は、次のプラットフォームで使用できます。

| Cisco IOS XE リリース 17.11 以降       | Cisco IOS XE リリース 17.12 以降 |
|----------------------------------|----------------------------|
| Cisco Catalyst 8000V Edge ソフトウェア | Cisco 1000 シリーズ サービス統合型ルータ |

| Cisco IOS XE リリース 17.11 以降                | Cisco IOS XE リリース 17.12 以降               |
|-------------------------------------------|------------------------------------------|
| Cisco Catalyst 8300 シリーズ エッジ プラット<br>フォーム | Cisco Catalyst 8500 シリーズ エッジプラット<br>フォーム |
| Cisco ASR 1000 シリーズ アグリゲーション<br>サービス ルータ  |                                          |

## ポスト量子事前共有キーを使用した量子安全暗号化に関 する情報

以下のセクションでは、ポスト量子事前共有キーを使用した量子安全暗号化の機能に関する詳 細情報を提供します。

## 量子コンピュータが暗号に与える影響

量子コンピュータは、現在普及している暗号アルゴリズムおよびプロトコルに深刻な課題をもたらします。量子コンピュータは、Diffie-Hellman (DH)および楕円曲線Diffie-Hellman (ECDH)の問題を多項式時間で解決できるため、既存のIKEv2システムのセキュリティが侵害される可能性があります。今日のVPN通信を保存している中間者は、後で量子コンピュータが使用可能になると、それらを復号できます。

## ポスト量子事前共有キー

事前共有キーに十分なエントロピーがあり、疑似乱数関数(PRF)、暗号化、および認証変換 が量子セキュアである場合、事前共有キーに基づくセッションキーは、量子攻撃に対して脆弱 ではありません。このようにして得られるシステムは、今日の古典的な攻撃者や量子コンピュー タを使用する将来の攻撃者に対してセキュアであると考えられます。

RFC 8784(ポスト量子セキュリティのための IKEv2 での事前共有キーの混合)には、「PPK」 と呼ばれる事前共有キーを使用して量子コンピュータに対する耐性を実現する IKEv2 プロトコ ルの機能拡張が記述されています。この RFC では、PPK 機能のネゴシエーション、PPK ID の 通信、セッションキー導出の追加入力としての PPK の混合、および非 PPK ベースのセッショ ンへのオプションのフォールバックが定義されています。

図1に、PPKを使用する場合と使用しない場合のIKEv2キーの導出を示します。

図1: IKEv2キーの導出: PPK を使用する場合と使用しない場合

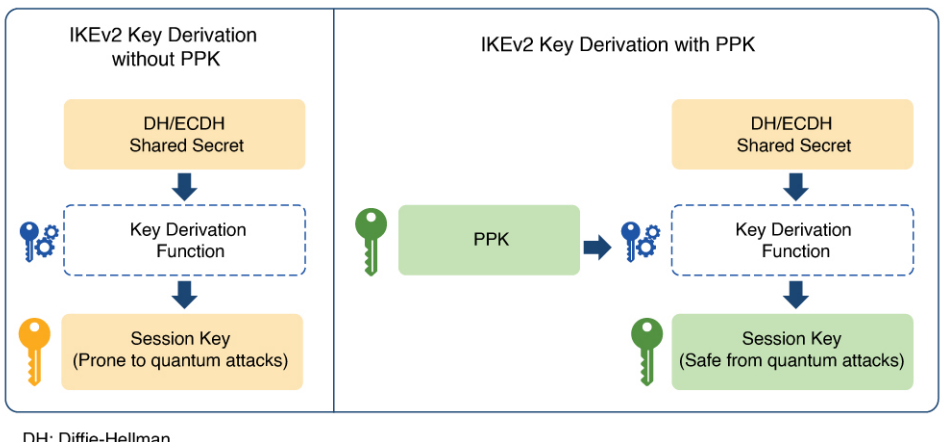

#### DH: Diffie-Hellman ECDH: Elliptic-curve Diffie-Hellman PPK: Postguantum Preshared Key

## 手動ポスト量子事前共有キー

IKEv2 および IPsec の発信側と応答側のペアで同じ PPK を提供する最も簡単なプロビジョニン グメカニズムは、両側で PPK を手動で設定することです。手動で設定された PPK は、「手動 PPK」と呼ばれます。

手動PPKの場合、管理者は、PPKのサイズとエントロピーが十分であり、頻繁にローテーションされることを確認する必要があります。

図2は、手動 PPK を使用した量子安全な IKEv2 および IPsec セッションキーを示しています。

図 2:手動 PPK を使用した量子安全な IKEv2 および IPsec セッションキー

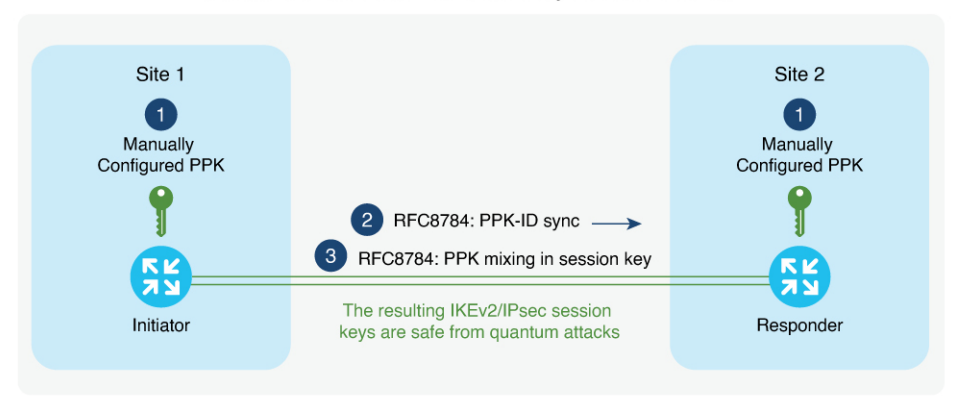

Quantum-Safe IKEv2/IPsec Session Keys with Manual PPK

## Cisco Secure Key Integration Protocol およびダイナミックポスト量子事 前共有キー

Cisco SKIP は、ルータなどの暗号化デバイスが外部キーソースから PPK をインポートすることを可能にする HTTPS ベースのプロトコルです。ダイナミック PPK と呼ばれる外部からイン ポートされた PPK は、自動プロビジョニングおよび更新と、PPK のエントロピーの向上とい う利点を提供します。

Cisco SKIP は、TLS1.2 と PSK-DHE 暗号スイートを使用して、SKIP プロトコルを量子安全に します。暗号化デバイスはSKIP クライアントを実装する必要があり、外部キーソースはSKIP サーバーを実装する必要があります。

外部キーソースを SKIP 準拠にするには、Cisco SKIP プロトコルを実装し、アウトオブバンド 同期メカニズムを使用して、2つの暗号化デバイス(イニシエータとレスポンダ)に同じ PPK を提供する必要があります。外部キーソースには、量子キー配布(QKD)デバイス、ソフト ウェア、もしくはクラウドベースキーソースまたはサービスを使用できます。

外部キーソースは、SKIP に準拠するために次の要件を満たす必要があります。

- Cisco SKIP 仕様で定義されているように、SKIP プロトコルまたは API を実装する必要が あります。
- アウトオブバンド同期メカニズムを使用して、暗号化デバイスのペア(イニシエータとレスポンダ)に同じ PPK を提供する必要があります。

(注) 主要なソースベンダー(QKDベンダーなど)は、シスコの担当者に連絡して、Cisco SKIP プロトコルを実装する必要があります。

図3は、ダイナミック PPK を使用した量子安全な IKEv2 および IPsec セッションキーを示して います。

図 3: ダイナミック PPK を使用した量子安全な IKEv2 および IPsec セッションキー

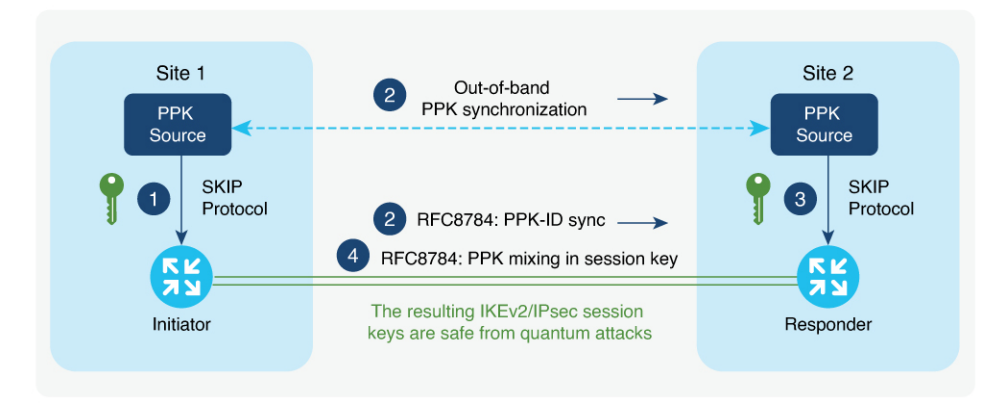

Quantum-Safe IKEv2/IPsec Session Keys with Dynamic PPK

IKEv2 イニシエータとレスポンダは、ローカルキーソースに接続され、キーソースの IP アド レスおよびポートとTLS1.2セッションの事前共有キーを指定する SKIP クライアントで設定さ れます。PPK ソースは、ローカル キー ソース アイデンティティとピアキーソースのアイデン ティティリストを含む SKIP パラメータを使用して設定されます。

次に、Cisco SKIP プロトコルの動作の概要を示します。

- 1. IKEv2イニシエータは、そのキーソースに PPK を要求します。キーソースは、PPK と対応 する PPK ID で応答します。
- イニシエータ側のキーソースは、キーソースのタイプに固有のアウトオブバンドメカニズ ムを使用して、PPK をレスポンダ側のキーソースに同期します。IKEv2 イニシエータは、 RFC 8784の機能拡張を使用して、IKEv2 経由で IKEv2 レスポンダに PPK ID を伝達しま す。
- 3. IKEv2 レスポンダは、そのキーソースに、IKEv2 イニシエータから受信した PPK ID に対応する PPK を要求します。キーソースは、PPK ID に対応する PPK で応答します。
- 4. IKEv2イニシエータおよびレスポンダは、RFC 8784 で規定されているように、キー導出で PPK を混合します。結果として得られる IKEv2 および IPsec セッションキーは、量子安全 です。

# ポスト量子事前共有キーを使用した量子安全暗号化の設 定方法

以下のセクションでは、ポスト量子事前共有キーを使用した量子安全暗号化の設定に関連する プロセスについて説明します。

## 手動ポスト量子事前共有キーの設定

手動 PPK を設定するには、次の作業を実行します。

### IKEv2 キーリングでの手動ポスト量子事前共有キーの設定

IKEv2キーリングで1つ以上のピアまたはピアグループの手動 PPK を設定するには、次の手順 を実行します。

手順の概要

- 1. enable
- 2. configure terminal
- 3. crypto ikev2 keyring keyring-name
- 4. peer name
- 5. 次のコマンドの1つを実行します。

• address {*ipv4-address mask* | *ipv6-address prefix*}

- identity {address {*ipv4-address* | *ipv6-address*} | fqdn domain *domain-name* | email domain *domain-name* | key-id key-id}
- **6**. **ppk manual id** *ppk-id* **key [0 | 6 | hex]** *password* **[required]**

|       | コマンドまたはアクション                                                                                                    | 目的                                                                                   |             |
|-------|----------------------------------------------------------------------------------------------------|--------------------------------------------------------------------------------------|-------------|
| ステップ1 | enable                                                                                                    | 特権 EXEC モードを有効にします。                                                                  |             |
|       | 例:                                                                                                    | プロンプトが表示されたらパスワードを入力                                                                 | コしま         |
|       | Device> enable                                                                                                    | す。                                                                                   |             |
| ステップ2 | configure terminal                                                                                                    | グローバル コンフィギュレーション モード                                                                | を開始         |
|       | 例:                                                                                                    | します。                                                                                 |             |
|       | Device# configure terminal                                                                                                    |                                                                                      |             |
| ステップ3 | crypto ikev2 keyring keyring-name                                                                                                    | IKEv2 キーリングを定義し、IKEv2 キーリン                                                           | グコン         |
|       | 例:                                                                                                    | フィギュレーションモードを開始します。                                                                  |             |
|       | Device(config)# crypto ikev2 keyring keyring1                                                                                                    |                                                                                      |             |
| ステップ4 | peer name                                                                                                    | ピアまたはピアグループを定義し、IKEv2キ                                                               | テーリン        |
|       | 例:                                                                                                    | グ コンフィギュレーション モードを開始し                                                                | ます。         |
|       | Device(config-ikev2-keyring)# peer peer1                                                                                                    |                                                                                      |             |
| ステップ5 | 次のコマンドの1つを実行します。                                                                                                    | WAN IP アドレスまたは IKEv2 アイデンティ                                                          | ティに         |
|       | • address {ipv4-address mask   ipv6-address prefix}                                                                                                    | 基づいてリモート IKEv2 ピアを指定します。                                                             |             |
|       | • identity {address { <i>ipv4-address</i>   <i>ipv6-address</i> }  <br>fqdn domain <i>domain-name</i>   email domain<br><i>domain-name</i>   key-id <i>key-id</i> } | <ul> <li>• address コマンドは、ピアまたはピアグ<br/>の IPv4 または IPv6 アドレスあるいは範<br/>定します。</li> </ul> | ループ<br>i囲を指 |
|       | 例:                                                                                                    | (注) この IP アドレスが IKE エン                                                               | ドポイ         |
|       | <pre>Device(config-ikev2-keyring-peer)# address 10.0.0.1 255.0.0.0</pre>                                                                                            | ントアドレスであり、IDア<br>レけ即個のたのです                                                           | ドレス         |
|       | 例:                                                                                                    | とは別回のものです。                                                                           |             |
|       | <pre>Device(config-ikev2-keyring-peer)# identity address 10.0.0.1</pre>                                                                                             | <ul> <li>identity コマンドは、次のアイデンティ<br/>使用して IKEv2 ピアを特定します。</li> </ul>                 | ティを         |
|       |                                                                                                    | • 電子メール                                                                              |             |
|       |                                                                                                    | <ul> <li>・完全修飾ドメイン名(FQDN)</li> </ul>                                                 |             |
|       |                                                                                                    | ・IPv4 アドレスまたは IPv6 アドレス                                                              |             |
|       |                                                                                                    | ・キー ID                                                                               |             |
|       |                                                                                                    | (注) identity コマンドは、IKEv2<br>ンダ上のキールックアップに<br>用できません。                                 | レスポ<br>しか使  |

|       | コマンドまたはアクション                                                                           | 目的                                                                                                    |
|-------|----------------------------------------------------------------------------------------|----------------------------------------------------------------------------------------------------|
| ステップ6 | <b>ppk manual id</b> <i>ppk-id</i> <b>key [0   6   hex]</b> <i>password</i> [required] | 特定されたピアの PPK ID および PPK を設定します。                                                                           |
|       | 例:<br>Device(config-ikev2-keyring-peer)# ppk manual id<br>ppk_id key cisco123          | • ppk manual : PPK ID と PPK が手動で設定され<br>ていることを示します。                                                       |
|       |                                                                                        | • id <i>ppk-id</i> : PPK ID を指定します。                                                                       |
|       |                                                                                        | • key password: PPK を指定します。                                                                               |
|       |                                                                                        | <ul> <li>required: PPK を使用した量子安全暗号化が必須であり、通常の IKEv2 または IPsec セッションへのフォールバックが存在してはならないことを示します。</li> </ul> |
|       |                                                                                        | (注) <i>ppk-id</i> と PPK は、両方のピアで一致する<br>必要があります。                                                          |

## IKEv2 プロファイルでの IKEv2 キーリングの設定

### 手順の概要

- 1. crypto ikev2 profile profile-name
- 2. keyring ppk keyring-name
- 3. exit
- 4. exit

|       | コマンドまたはアクション                                                                                                   | 目的                                                                                                    |
|-------|----------------------------------------------------------------------------------------------------|----------------------------------------------------------------------------------------------------|
| ステップ1 | crypto ikev2 profile profile-name<br>例:<br>Device(config-ikev2-keyring-peer)# crypto ikev2<br>profile profile1 | IKEv2 プロファイルを定義し、IKEv2 プロファイル<br>コンフィギュレーション モードを開始します。                                                                               |
| ステップ2 | <b>keyring ppk</b> <i>keyring-name</i><br>例:<br>Device(config-ikev2-profile)# keyring ppk keyring1             | 手動または動的 PPK が設定されているキーリングを<br>指定します。<br>(注) IKEv2 プロファイルからキーリングを削<br>除するには、no keyring {aaa   local   ppk}<br>keyring-name コマンドを使用します。 |
| ステップ3 | exit<br>例:<br>Device(config-ikev2-profile)# exit                                                               | IKEv2プロファイルコンフィギュレーションモード<br>を終了し、グローバルコンフィギュレーションモー<br>ドに戻ります。                                                                       |

|       | コマンドまたはアクション         | 目的                       |
|-------|----------------------|--------------------------|
| ステップ4 | exit                 | グローバル コンフィギュレーション モードを終了 |
|       | 例:                   | し、特権 EXEC モードを開始します。     |
|       | Device(config)# exit |                          |

## ダイナミックポスト量子事前共有キーの設定

ダイナミック PPK を設定するには、次の作業を実行します。

### Secure Key Integration Protocol クライアントの設定

SKIP クライアントの設定では、外部の SKIP 準拠キーソースとセキュアに通信し、そこから PPK を要求するために必要なパラメータを指定します。

### 手順の概要

- 1. enable
- 2. configure terminal
- **3.** crypto skip-client skip-client-name
- **4.** server {ipv4 ipv4-address | ipv6 ipv6-address | fqdn domain-name} port port-number
- **5. psk id** *id-name* **key [0 | 6 | hex]** *password*
- 6. exit

|       | コマンドまたはアクション                                                                          | 目的                                       |
|-------|---------------------------------------------------------------------------------------|------------------------------------------|
| ステップ1 | enable                                                                                | 特権 EXEC モードを有効にします。                      |
|       | 例:                                                                                    | プロンプトが表示されたらパスワードを入力しま                   |
|       | Device> enable                                                                        | t.                                       |
| ステップ2 | configure terminal                                                                    | グローバル コンフィギュレーション モードを開始                 |
|       | 例:                                                                                    | します。                                     |
|       | Device# configure terminal                                                            |                                          |
| ステップ3 | crypto skip-client skip-client-name                                                   | SKIP クライアント設定ブロックの名前を指定し、                |
|       | 例:                                                                                    | SKIP クライアント コンフィギュレーション モード              |
|       | <pre>Device(config-crypto-skip-client)# crypto skip-client skip-client-cfg</pre>      | 21開始します。                                 |
| ステップ4 | server {ipv4 ipv4-address   ipv6 ipv6-address   fqdn<br>domain-name} port port-number | 外部キーソースに接続するIPアドレスまたはFQDN<br>とポートを指定します。 |
|       | 例:                                                                                    |                                          |
|       | Device(config-crypto-skip-client)# server ipv4<br>10.10.0.3 port 9993                 |                                          |

|       | コマンドまたはアクション                                                                                                    | 目的                                                                  |
|-------|----------------------------------------------------------------------------------------------------|---------------------------------------------------------------------|
| ステップ5 | <pre>psk id id-name key [0   6   hex] password 例: Device(config-crypto-skip-client)# psk id psk-id key 0 cisco123</pre> | SKIP TLS セッションの事前共有キーアイデンティ<br>ティと事前共有キーを指定します。                     |
| ステップ6 | exit<br>例:<br>Device(config-crypto-skip-client)# exit                                                                   | SKIP クライアント コンフィギュレーション モード<br>を終了して、グローバル コンフィギュレーション<br>モードに戻ります。 |

## IKEv2 キーリングの Secure Key Integration Protocol クライアントの設定

IKEv2キーリングで1つ以上のピアまたはピアグループの手動 PPK を設定するには、次の手順を実行します。

### 手順の概要

- 1. crypto ikev2 keyring keyring-name
- 2. peer name
- 3. 次のいずれかのコマンドを実行します。
  - address {ipv4-address mask | ipv6-address prefix}
  - identity {address {*ipv4-address* | *ipv6-address*} | fqdn domain *domain-name* | email domain *domain-name* | key-id key-id}
- 4. ppk dynamic skip-client-name [required]

|       | コマンドまたはアクション                                                           | 目的                             |
|-------|------------------------------------------------------------------------|--------------------------------|
| ステップ1 | crypto ikev2 keyring keyring-name                                      | IKEv2 キーリングを定義し、IKEv2 キーリング コン |
|       | 例:                                                                     | フィギュレーションモードを開始します。            |
|       | <pre>Device(config)# crypto ikev2 keyring keyring1</pre>               |                                |
| ステップ2 | peer name                                                              | ピアまたはピアグループを定義し、IKEv2キーリン      |
|       | 例:                                                                     | グ コンフィギュレーション モードを開始します。       |
|       | Device(config-ikev2-keyring)# peer peer1                               |                                |
| ステップ3 | 次のいずれかのコマンドを実行します。                                                     | WAN IP アドレスまたは IKEv2 アイデンティティに |
|       | • address {ipv4-address mask   ipv6-address prefix}                    | 基づいてリモート IKEv2 ピアを指定します。       |
|       | • identity {address { <i>ipv4-address</i>   <i>ipv6-address</i> }      | address コマンドは、ピアまたはピアグループのIPv4 |
|       | fqdn domain domain-name   email domain<br>domain-name   kev-id kev-id} | または IPv6 アドレスあるいは範囲を指定します。     |
|       | <b>45</b> 1 ·                                                          | (注) この IP アドレスが IKE エンドポイント    |
|       | ויין אין אין אין אין אין אין אין אין אין                               | アドレスであり、ID アドレスとは別個            |
|       | 10.0.0.1 255.0.0.0                                                     | のものです。                         |

|       | コマンドまたはアクション                                                          | 目的                                                                                                    |
|-------|-----------------------------------------------------------------------|----------------------------------------------------------------------------------------------------|
|       | 例:<br>Device(config-ikev2-keyring-peer)# identity<br>address 10.0.0.1 | identity コマンドは、次のアイデンティティを使用<br>して IKEv2 ピアを特定します。                                                        |
|       |                                                                       | ・電子メール                                                                                                    |
|       |                                                                       | <ul> <li>完全修飾ドメイン名 (FQDN)</li> </ul>                                                                      |
|       |                                                                       | • IPv4 アドレスまたは IPv6 アドレス                                                                                  |
|       |                                                                       | ・キー ID                                                                                                    |
|       |                                                                       | (注) identity コマンドは、IKEv2 レスポンダ<br>上のキールックアップにしか使用できま<br>せん。                                               |
| ステップ4 | ppk dynamic skip-client-name [required]<br>例:                         | ダイナミック PPK に使用する外部キーソースを指定<br>します。                                                                        |
|       | Device(config-ikev2-keyring-peer)# ppk dynamic<br>skip-client1        | • ppk dynamic: PPK が外部キーソースから動的<br>にインポートされることを示します。                                                      |
|       |                                                                       | <ul> <li>required: PPK を使用した量子安全暗号化が必須であり、通常の IKEv2 または IPsec セッションへのフォールバックが存在してはならないことを示します。</li> </ul> |

## IKEv2 プロファイルでの IKEv2 キーリングの設定

### 手順の概要

- 1. crypto ikev2 profile profile-name
- 2. keyring ppk keyring-name
- 3. exit
- 4. exit

|       | コマンドまたはアクション                                                                | 目的                            |
|-------|-----------------------------------------------------------------------------|-------------------------------|
| ステップ1 | crypto ikev2 profile profile-name                                           | IKEv2 プロファイルを定義し、IKEv2 プロファイル |
|       | 例:                                                                          | コンフィギュレーション モードを開始します。        |
|       | <pre>Device(config-ikev2-keyring-peer)# crypto ikev2 profile profile1</pre> |                               |
| ステップ2 | keyring ppk keyring-name                                                    | 手動または動的PPKが設定されているキーリングを      |
|       | 例:                                                                          | 指定します。                        |

|       | コマンドまたはアクション                                       | 目的                                                                                                    |
|-------|----------------------------------------------------|----------------------------------------------------------------------------------------------------|
|       | Device(config-ikev2-profile)# keyring ppk keyring1 | <ul> <li>(注) IKEv2プロファイルからキーリングを削除するには、no keyring {aaa   local   ppk}</li> <li>keyring-name コマンドを使用します。</li> </ul> |
| ステップ3 | exit<br>例:<br>Device(config-ikev2-profile)# exit   | IKEv2プロファイルコンフィギュレーションモード<br>を終了し、グローバルコンフィギュレーションモー<br>ドに戻ります。                                                    |
| ステップ4 | exit<br>例:<br>Device(config)# exit                 | グローバル コンフィギュレーション モードを終了<br>し、特権 EXEC モードを開始します。                                                                   |

# ポスト量子事前共有キーを使用した量子安全暗号化の設 定例

以下のセクションでは、PPKを使用した量子安全暗号化の設定に関連する詳細な設定例を示します。

## 例:手動ポスト量子事前共有キーの設定

### 例:イニシエータの設定

次に、イニシエータの PPK を手動で設定する例を示します。

```
conf t
hostname Router1
1
crypto ikev2 keyring ppk-keyring
peer 1
address 10.10.0.1 255.255.255.0
ppk manual id ppk_id key cisco123
crypto ikev2 profile prof
match identity remote address 10.10.0.1
authentication local pre-share key cisco
authentication remote pre-share key cisco
keyring ppk ppk-keyring
crypto ipsec profile prof
set ikev2-profile prof
interface Tunnel0
ip address 10.10.0.1 255.255.255.0
tunnel source GigabitEthernet1
tunnel destination 10.10.10.1
tunnel protection ipsec profile prof
!
```

```
interface GigabitEthernet1
ip address 10.10.10.2 255.255.255.0
no shut
!
```

### 例:応答側の設定

次に、レスポンダの PPK を手動で設定する例を示します。

```
conf t.
hostname Router2
1
crypto ikev2 keyring ppk-keyring
peer 1
address 10.10.0.1 255.255.255.0
ppk manual id ppk_id key cisco
crypto ikev2 profile prof
match identity remote address 10.10.0.1
authentication local pre-share key cisco
authentication remote pre-share key cisco
keyring ppk ppk-keyring
crypto ipsec profile prof
set ikev2-profile prof
interface Tunnel0
ip address 10.10.0.2 255.255.255.0
tunnel source GigabitEthernet1
tunnel destination 10.10.10.2
tunnel protection ipsec profile prof
interface GigabitEthernet1
ip address 10.10.0.1 255.255.255.0
no shut
```

## 例:ダイナミックポスト量子事前共有キーの設定

### 例:イニシエータの設定

次に、イニシエータのダイナミック PPK の設定方法の例を示します。

```
conf t
hostname Router1
!
crypto skip-client skip-client-cfg
server ipv4 10.10.0.4 port 9991
psk id psk-idl key 0 cisco123
!
crypto ikev2 keyring ppk-keyring
peer 1
address 10.10.0.1 255.255.255.0
ppk dynamic skip-client-cfg
!
crypto ikev2 profile prof
match identity remote address 10.10.0.1
authentication local pre-share key cisco
authentication remote pre-share key cisco
keyring ppk ppk-keyring
```

```
crypto ipsec profile prof
set ikev2-profile prof
1
interface Tunnel0
ip address 10.10.0.2 255.255.255.0
tunnel source GigabitEthernet1
tunnel destination 10.10.10.1
tunnel protection ipsec profile prof
1
interface GigabitEthernet1
ip address 10.10.10.2 255.255.255.0
no shut
1
interface GigabitEthernet1
ip address 10.10.10.3 255.255.255.0
no shut
1
```

## 例:応答側の設定

次に、応答側のダイナミック PPK の設定方法の例を示します。

```
conf t.
hostname Router2
crypto skip-client skip-client-cfg
server ipv4 10.10.0.4 port 9992
psk id vedge-sim-1 key 0 cisco123
1
crypto ikev2 keyring ppk-keyring
peer 1
address 10.10.0.1 255.255.255.0
ppk dynamic skip-client-cfg
crypto ikev2 profile prof
match identity remote address 10.10.0.1
authentication local pre-share key cisco
authentication remote pre-share key cisco
keyring ppk ppk-keyring
1
crypto ipsec profile prof
set ikev2-profile prof
interface Tunnel0
ip address 10.10.0.2 255.255.255.0
tunnel source GigabitEthernet1
tunnel destination 10.10.10.2
tunnel protection ipsec profile prof
interface GigabitEthernet1
ip address 10.10.10.1 255.255.255.0
no shut
interface GigabitEthernet1
ip address 10.10.10.4 255.255.255.0
1
```

## ポスト量子事前共有キーの設定の確認

現在のIKEv2 セキュリティアソシエーションに関する情報を表示するには、**show crypto ikev2 sa detailed** コマンドを使用します。出力に表示される「Quantum Resistance Enabled」メッセー ジは、PPK ベースの量子安全暗号化が有効になっていることを示します。

次に、show crypto ikev2 sa detailed コマンドの出力例を示します。

| IPv4 Crypto<br>Tunnel-id                   | IKEv2 SA<br>Local     |           | Remote             | e       |         | f     | vrf/ivrf  |   | Status |
|--------------------------------------------|-----------------------|-----------|--------------------|---------|---------|-------|-----------|---|--------|
| 3                                          | <src ip="">/Src</src> | cPort <   | <dst ip="">,</dst> | /DstPoi | st      |       | none/none | e | READY  |
| Encr: AES-CE<br>Auth sign:<br>Initiator of | BC, keysize:          | 256, PRF: | SHA512,            | Hash:   | SHA512, | DH Gr | p:19,     |   |        |
| Quantum Resi                               | stance Enabl          | led       |                    |         |         |       |           |   |        |

# ポスト量子事前共有キーを使用した量子安全暗号化に関 する追加情報

関連資料

| 関連項目           | マニュアル タイトル                                                                     |
|----------------|--------------------------------------------------------------------------------|
| Cisco IOS コマンド | 『Cisco IOS Master Command List』、すべてのリリース                                       |
| セキュリティコマンド     | <ul> <li>Cisco IOS Security Command Reference: Commands A to<br/>C.</li> </ul> |
|                | <ul> <li>Cisco IOS Security Command Reference: Commands D to<br/>L.</li> </ul> |
|                | <ul> <li>Cisco IOS Security Command Reference: Commands M to<br/>R.</li> </ul> |
|                | <ul> <li>Cisco IOS Security Command Reference: Commands S to Z.</li> </ul>     |
| IPsec の設定      | Configuring Security for VPNs with IPsec                                       |

RFC

| RFC         | タイトル                                                                                                    |
|-------------|----------------------------------------------------------------------------------------------------|
| RFC<br>8784 | [Mixing Preshared Keys in the Internet Key Exchange Protocol Version 2 (IKEv2) for Postquantum Security] |

#### シスコのテクニカル サポート

| 説明                                                                                                    | リンク                                               |
|----------------------------------------------------------------------------------------------------|---------------------------------------------------|
| 右のURLにアクセスして、シスコのテクニカ<br>ルサポートを最大限に活用してください。こ<br>れらのリソースは、ソフトウェアをインストー<br>ルして設定したり、シスコの製品やテクノロ<br>ジーに関する技術的問題を解決したりするた<br>めに使用してください。このWebサイト上の<br>ツールにアクセスする際は、Cisco.comのログ<br>イン ID およびパスワードが必要です。 | http://www.cisco.com/cisco/web/support/index.html |

# ポスト量子事前共有キーを使用した量子安全暗号化に関 する機能情報

次の表に、このモジュールで説明した機能に関するリリース情報を示します。この表は、ソフ トウェア リリース トレインで各機能のサポートが導入されたときのソフトウェア リリースだ けを示しています。その機能は、特に断りがない限り、それ以降の一連のソフトウェアリリー スでもサポートされます。

プラットフォームのサポートおよびシスコソフトウェアイメージのサポートに関する情報を検 索するには、Cisco Feature Navigator を使用します。Cisco Feature Navigator にアクセスするに は、www.cisco.com/go/cfn に移動します。Cisco.com のアカウントは必要ありません。

| 機能名                     | リリース                       | 機能情報                                                                                                    |
|-------------------------|----------------------------|----------------------------------------------------------------------------------------------------|
| ポスト量子事前共有キーを使用した量子安全暗号化 | Cisco IOS XE リリース 17.11.1a | この機能により、ポスト量子<br>事前共有キー (PPK) を使用<br>した IKEv2 および IPsec パケッ<br>トの量子安全暗号化のため<br>に、RFC 8784 および Cisco<br>Secure Key Integration Protocol<br>(SKIP) が実装されます。手<br>動で設定された PPK は「手動<br>PPK」と呼ばれ、SKIP プロト<br>コルを使用して外部キーソー<br>スからインポートされる PPK<br>は「ダイナミック PPK」と呼<br>ばれます。 |
| ポスト量子事前共有キーを使用した量子安全暗号化 | Cisco IOS XE リリース 17.12.1a | この機能拡張により、次のプ<br>ラットフォームに、ポスト量<br>子事前共有キーを使用した量<br>子安全暗号化のサポートが導<br>入されます。<br>・Cisco 1000 シリーズサー<br>ビス統合型ルータ<br>・Cisco Catalyst 8500 シリー<br>ズェッジプラットフォー<br>ム                                                                                                    |

#### 表 1: ポスト量子事前共有キーを使用した量子安全暗号化に関する機能情報

翻訳について

このドキュメントは、米国シスコ発行ドキュメントの参考和訳です。リンク情報につきましては 、日本語版掲載時点で、英語版にアップデートがあり、リンク先のページが移動/変更されている 場合がありますことをご了承ください。あくまでも参考和訳となりますので、正式な内容につい ては米国サイトのドキュメントを参照ください。